## COME CONFIGURARE LA RETE WI-FI IN UN PORTATILE

1. In basso, sulla barra delle applicazioni, cliccare sull'icona Wi-fi

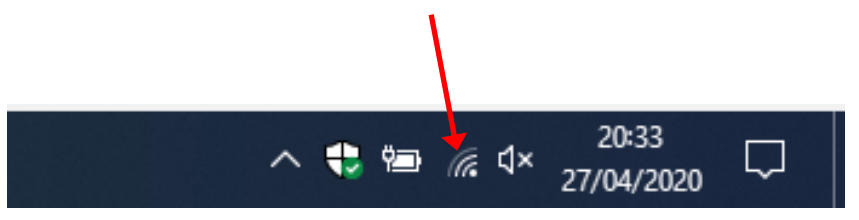

wirtek62 6 2. Si aprirà una finestra dove vengono visualizzate DIRECT-D3 tutte le reti wi-fi disponibili. (a Selezionare il nome della rete wi-fi domestica a cui si desidera collegare il pc e, se richiesto, inserire la password (detta anche "chiave di sicurezza") che è stata impostata nella configurazione del Router (essa è scritta solitamente nel modem che avete a casa). Impostazioni rete e Internet connessione in una connessione a consumo \$ (a Modalità aereo 3. Quindi cliccare su "Connetti" 20:43 🛟 🖆 🤀 🗸 🕹 27/04/2020 wirtek62 6 Protetta

In questo modo avrete impostato la rete wi-fi domestica nel portatile.

Connetti

N.B. Solitamente il wi-fi è già attivo nei portatili.

Connetti automaticamente

Qualora il wi-fi non sia attivato, dovreste trovare nella barra delle applicazioni, in basso sulla destra, questo simbolo

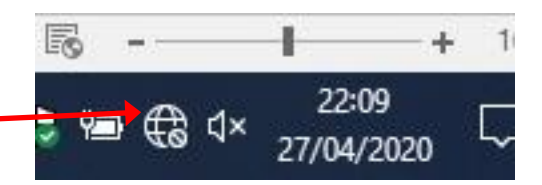

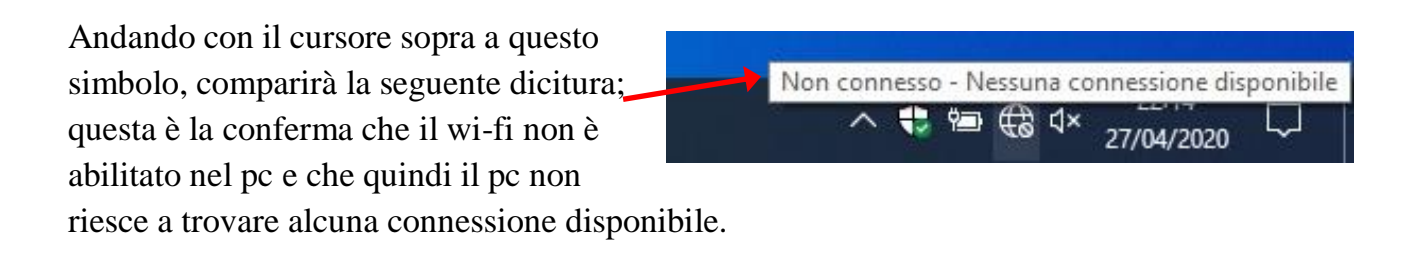

## COME ABILITARE IL WI-FI DEL PC

Per attivare la wi-fi nel pc sarà sufficiente cliccare sul tasto Wi-Fi che trovate nella finestra che si apre partendo dall'icona a destra nella barra delle applicazioni (se il pulsante è grigio, non è abilitato; se è azzurro, è abilitato).

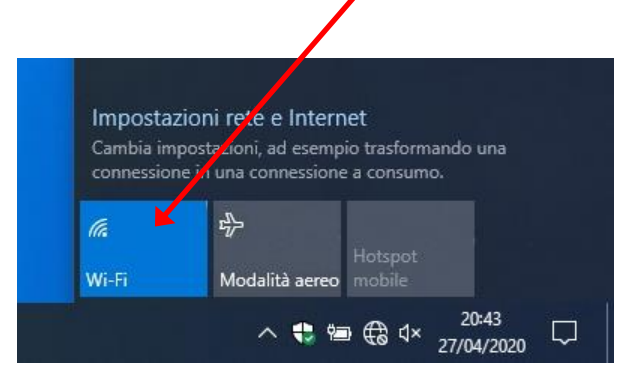

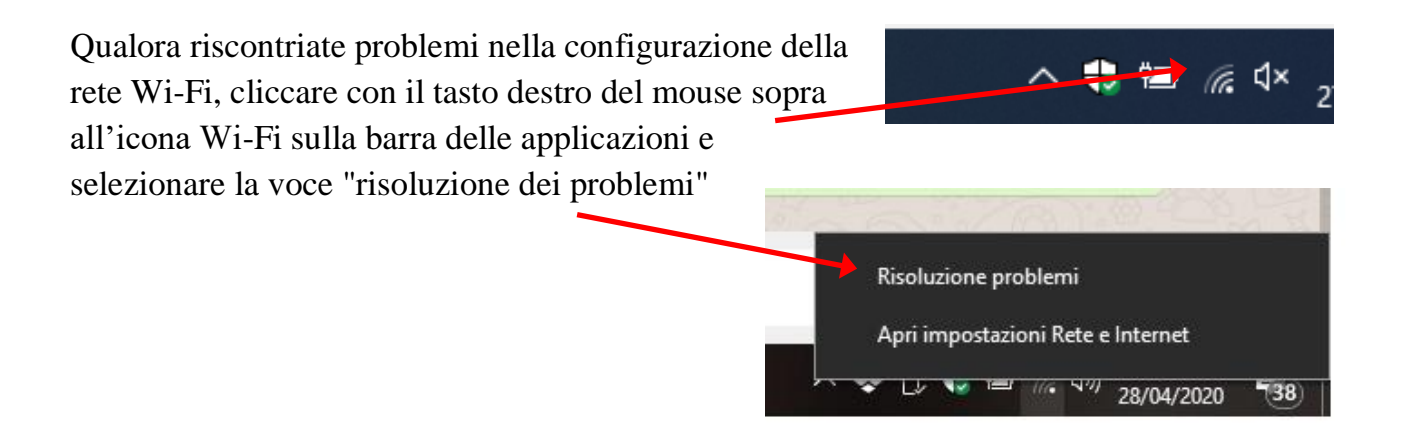